# **MUNIS AP Invoice Entry**

Hampton City Schools Cheat Sheet

### **USE CHROME WEB BROWSER ONLY**

## THIS REPLACES K12 CHECK REQUEST

- Open the Tyler Menu
- Financials
- Accounts Payable
- Invoice Processing
- Invoice Entry (Add to Favorites)
- 1. Open Invoice Entry.
- 2. Select Quick Entry on the top ribbon,.

| \$            | Invoice            | Entry [ | TRAIN  | DATA  | BASE N  | /lar 6 | 2019] |           |            |        |                |                |                  |              |      | 3                 |                  | 5           |                  |                         | •            | 0 a       |
|---------------|--------------------|---------|--------|-------|---------|--------|-------|-----------|------------|--------|----------------|----------------|------------------|--------------|------|-------------------|------------------|-------------|------------------|-------------------------|--------------|-----------|
| <b>E</b> Back | <b>Q</b><br>Search | Browse  | Output | Print | Display | PDF    | Save  | Add Batch | View Batch | Resume | (R)<br>Release | A<br>Approvals | 0<br>Output Post | Warrant Post | Sort | 1<br>Invoice Find | Q<br>Quick Entry | Group Entry | Change<br>Yr/Per | Mass Change<br>Per/Date | Single Check | Menu<br>T |
| Batch In      | ormation           |         |        |       |         |        |       |           |            |        |                |                |                  |              |      |                   |                  |             |                  |                         |              |           |

#### 3. Fill in the batch header screen.

| Batch Information |          |  |
|-------------------|----------|--|
| Batch             |          |  |
| Effective date    |          |  |
| Year/Period       |          |  |
| Fund              |          |  |
| Cash account      |          |  |
| Warrant           |          |  |
| Due date          |          |  |
| Invoice count     |          |  |
| Amount total      |          |  |
| Vendor hash       |          |  |
|                   | Released |  |
|                   |          |  |
|                   |          |  |

| Auto assigned - Do not change                                                                                                    |
|----------------------------------------------------------------------------------------------------|
| Defaulted - Do not change                                                                                                    |
| Will default from Effective Date - Do not change                                                                                                    |
| Will default Fund 50. You <b>MUST</b><br>change to the Fund that your<br>invoice is being charged to. Use<br>the field lookup to select correct<br>Fund or type the Fund #. You<br>can NOT enter multiple Funds |
| Change the <b>FUND ONLY</b> You                                                                                                    |
| will need to highlight and type<br>the Fund.                                                                                                    |
| LEAVE BLANK                                                                                                    |
| Due Date will Default - Do not change                                                                                                    |
|                                                                                                    |

Click **ACCEPT** on ribbon to Enter Invoices.

| 🐝 Quick Invoice Entry [TRAIN DATABASE Jan 9 2019]                                                                                                    | ¢ 0 ±                                                                               |
|----------------------------------------------------------------------------------------------------|-------------------------------------------------------------------------------------|
| Image: Carcel     Image: Carcel     Imag |                                                                                     |
| Invoice                                                                                                    |                                                                                     |
| Vendor * 0 Name Address Terms                                                                                                    |                                                                                     |
| Invoice * 4<br>Gross amount *                                                                                                    | Description Department 85C (0)                                                      |
|                                                                                                    | Invoice date 01/28/2019 🛍 Separate check<br>Received date 01/28/2019 🛍 V PA applied |
| ACCOUNTS LINE ITEMS                                                                                                    |                                                                                     |
| Line PA Type Project Account  T   Account                                                                                                    | PO Invoice Amt Discount amount 1099 A Bud Work orde                                 |
| d.                                                                                                    |                                                                                     |
| Total: Payment Amount: Last Change                                                                                                    |                                                                                     |
| Workflow                                                                                                    |                                                                                     |
| My Approvals Approve Reject Forward Hold                                                                                                    | Approvers                                                                           |

#### 4. Fill in the invoice header screen (use **TAB** between fields).

| Vendor       | If you know the vendor #, you can type it here. If not, click lookup (which is the three dot box at the end of the field) Start typing vendor name and click <b>accept</b> on ribbon. Double click to select vendor. If you see the address you want the check mailed to, you can pick that vendor line, if not A/P will select the address when the check is processed. (You may want to keep a ready list of common vendor numbers). |
|--------------|----------------------------------------------------------------------------------------------------|
| Address      | Leave default                                                                                                    |
| Invoice      | Enter the invoice number from the invoice if you have one. If no invoice number, use date. For mileage reimbursements us MI with the dates of the mileage (Ex. MI 7/1/19-7/31/19). For travel reimbursement use TR with the dates of the travel (Ex. TR 7/1/19-7/4/19).                                                                                                    |
| Gross Amount | Enter gross amount of the invoice. Total amount to be paid.                                                                                                    |
| Desc         | Enter a brief description. (Example: Registration, Lodging, Mileage Reimbursement, Travel Reimbursement)                                                                                                    |
| Invoice date | Enter actual date of the invoice if you have an invoice or accept default.                                                                                                    |

| Received date | Enter the date | invoice received. If not known use invoice date or default.  |
|---------------|----------------|--------------------------------------------------------------|
|               | Enter the co   | rrect 3 digit department code WITHOUT the D, R or B          |
| Dept/Loc      | designation.   | If you do not change the Dept from 000, your invoice will be |
|               | rejected and   | sent back to you for correction.                             |

\*\*If PA applied box is checked, uncheck box.

5. Tab down to Invoice Detail section.

| GL Account     | Click the lookup (three dots at the end of the Account field) to select the correct account or enter the account number. You can enter any part of the account to narrow your search, then click the lookup. |
|----------------|----------------------------------------------------------------------------------------------------|
| Invoice Amount | Enter the amount of the line item that should be allocated to that GL account.<br>Typically it is the entire amount, but if split to multiple GL accounts put the correct<br>amount for this GL account.     |

- 6. If additional GL Accounts are being allocated, press tab to go to the next line.
- 7. Once all GL accounts are in, click the Accept button in the top ribbon.
- 8. Attach a copy of the invoice or other documentation to the invoice record. (See TCM Instructions)

The ATTACH function is available from the Ribbon in all entry screens.

|                  |          |             |       |                  |           |        |       |          |         |                      |              |                          | $\overline{)}$ |
|------------------|----------|-------------|-------|------------------|-----------|--------|-------|----------|---------|----------------------|--------------|--------------------------|----------------|
| <b>E</b><br>Back | +<br>New | ×<br>Delete | Excel | Mass<br>Allocate | Duplicate | Custom | Notes | Actions/ | Release | <b>F</b><br>Activate | My Approvals | <sup>(0)</sup><br>Attach | J              |
|                  |          |             |       |                  |           |        |       |          |         |                      | (            |                          |                |

Go to the ribbon at the top of the screen and select **ATTACH**.

This opens the link to TCM (Tyler Content Manager)

| Document Mappings                                                                                                    |                                                                                              |           |                                  |          |
|----------------------------------------------------------------------------------------------------|----------------------------------------------------------------------------------------------|-----------|----------------------------------|----------|
| Attached Documents                                                                                                    |                                                                                              |           |                                  |          |
| Attachment Type                                                                                                    | Document Type                                                                                | Read Only | Count                            | Required |
| AP Invoice Attachment                                                                                                    | AP Invoice Attachment                                                                        |           | 0                                | *        |
| AP Invoice                                                                                                    | AP Invoice                                                                                   |           | 1                                |          |
|                                                                                                    |                                                                                              |           |                                  |          |
|                                                                                                    |                                                                                              |           |                                  |          |
|                                                                                                    |                                                                                              |           |                                  | -        |
| 4                                                                                                    |                                                                                              |           |                                  | F.       |
|                                                                                                    |                                                                                              |           |                                  |          |
| Maintain                                                                                                    |                                                                                              |           |                                  |          |
| 🔰 Maintain                                                                                                    |                                                                                              |           |                                  |          |
| D Maintain                                                                                                    | _                                                                                            |           |                                  |          |
| Maintain Associated Documents                                                                                                    | -                                                                                            |           |                                  |          |
| Maintain     Associated Documents     Document Title                                                                                         | TCM Document Type                                                                            | Read Only | Count                            |          |
| Maintain Associated Documents Document Title AP Check                                                                                        | TCM Document Type                                                                            | Read Only | Count<br>0                       | A        |
| Maintain Associated Documents Document Title AP Check AP Invoice Affidavit                                                                   | TCM Document Type<br>AP Check<br>AP Invoice Affidavit                                        | Read Only | Count<br>0<br>0                  |          |
| Maintain Associated Documents Document Title AP Check AP Invoice Affidavit AP Invoice Attachment by Invoice Number                           | TCM Document Type<br>AP Check<br>AP Invoice Affidavit<br>AP Invoice Attachment               | Read Only | Count<br>0<br>0                  | *        |
| Maintain Associated Documents Document Title AP Check AP Invoice Atfidavit AP Invoice Attachment by Invoice Number AP Warrant Attach         | TCM Document Type<br>AP Check<br>AP Invoice Affidavit<br>AP Invoice Attachment<br>AP Invoice | Read Only | Count<br>0<br>0<br>0<br>N/A      | ŕ        |
| Maintain Associated Documents Document Title AP Check AP Invoice Affidavit AP Varrant Attach                                                 | TCM Document Type<br>AP Check<br>AP Invoice Affidavit<br>AP Invoice Attachment<br>AP Invoice | Read Only | Count<br>0<br>0<br>0<br>N/A      | *        |
| Maintain Associated Documents Document Title AP Check AP Invoice Affidavit AP Novice Attachment by Invoice Number AP Warrant Attach Maintain | TCM Document Type<br>AP Check<br>AP Invoice Affidavit<br>AP Invoice Attachment<br>AP Invoice | Read Only | Count<br>0<br>0<br>0<br>N/A<br>2 | *<br>*   |

Double Click the link for **AP INVOICE** (Not AP Invoice Attachment) for the attachment type. This opens TCM (Tyler Content Manager)

From the ribbon, select the "+" to add a new document.

| + 🖬          | 0 🖬 🗗          | 1 8    | * 6 ⊕     | + | Θ. | iai | Θ | 1 | <br>1 | B | ero | 9 | 0 |
|--------------|----------------|--------|-----------|---|----|-----|---|---|-------|---|-----|---|---|
| Documents    | 5              |        | ✓ ¬       | - |    |     |   |   |       |   |     |   |   |
| Filter Docum | ents           |        |           |   |    |     |   |   |       |   |     |   |   |
| Date         | Invoice Number | Vendor | DocType   |   |    |     |   |   |       |   |     |   |   |
|              |                |        | APInvoice |   |    |     |   |   |       |   |     |   |   |
| 03/07/2019   | 8              | 1      | APInvoice |   |    |     |   |   |       |   |     |   |   |

| Related Documents       N         Related Documents       N         Related Related N       N         Related Related N       N         Related Related N       N         Related Related Related N       N         Relate                                                                                                    | - 🐝 Tyler Content Manager                                                                                                    | ▲ 🖽 🖽 🖬 🖌 🖉              |
|----------------------------------------------------------------------------------------------------|----------------------------------------------------------------------------------------------------|--------------------------|
| Documents > 20   Det Requirement Information > 21   Det Requirement Information > 21   Det Requirement Information > 21   Requirement Information > 21   Require                                                                                                    | $(\mathbf{B})$ $\otimes$ $\otimes$ $\mathbf{E}$ $(\mathbf{E})$ $\mathbf{E}$ $\otimes$ $\mathbf{E}$ $\Rightarrow$ $\mathbf{E}$ $\otimes$ $\mathbf{E}$ $\mathbf{E}$ |                          |
| File feasing burget Delingen     Registed burget Registed     Registed burget Registed     Registed burget Austit     Registed burget Austit     Registed burget Austit     Registed burget Registed burget     Registed burget Austit     Registed burget Austit                                                                                                    | Documents v                                                                                                    | Document Information V 🛪 |
| Date Regulation function:   Regulation function: Note:   Prode Note:   Regulation function: Note:   Regulation function: Note:                                                                                                    | Filter Documents                                                                                                    | Attachment Filename      |
| Related Documents Xaith   Det Keyn Kaith   Date Keyn   Keyn Keyn   Keyn Keyn <td>Date Requisition Number Vendor Number DocType</td> <td></td>                                                                                                    | Date Requisition Number Vendor Number DocType                                                                                                    |                          |
| Related Documents       X         Related Documents       X         Date       keyt         Related Documents       X         Other Keynet       Other         Oute       Keyt         Related Documents       X         Other Keynet       Other         Oute       Keyt         Keyt       Keyt         Keyt       Keyt                                                                                                    | Regulator                                                                                                    | Attachment Title         |
| Related Documents       V 20         Beta dd Documents       V 20         Bate       Keyn       Keyn         Bate       Keyn       Keyn         Date       Keyn       Note         Date       Keyn       Note         Date       Keyn       Note         Decrivee       Control       Control         Date       Keyn       Keyn       Note         Decrivee       Control       Control         Decrivee       Control       Control         Decrivee       Control       Control         Decrivee       Control       Control         Decrivee       Control       Control         Decrivee       Control       Control         Decrivee       Control       Control         Decrivee       Control       Control         Decrivee       Control       Control         Decrivee       Control       Control         Decrivee       Control       Control         Decrivee       Control       Control         Decrivee       Control       Control         Decrivee       Control       Control         Decrivee       Contro                                                                                                    |                                                                                                    |                          |
| Related Documents       X         File Related Documents       X         Date       May         Boardeners       Date         Date       May         Regiments       May         Base       May         May       May         Date       May         Date       May         Date       May         Date       May         May       May         Date       May         May       May         Date       May         May       May         May       May <td></td> <td>Requisi Audit</td>                                                                                                    |                                                                                                    | Requisi Audit            |
| Related Documents       V         Related Documents       V         Bate       Keyt       Keyt         Bate       Keyt       Keyt         Date       Production         Date       Related Documents         Date       Keyt       Keyt         Date       Related Documents       Decripte         Date       Related Documents       Decripte         Date       Keyt       Keyt       Decripte         Date       Keyt       Keyt       Decripte         Decripte       Decripte       Decripte         Decripte       Decripte       Decripte                                                                                                    |                                                                                                    | Description              |
| Related Documents       > 20         File Related Documents       > 20         Date       May 1         May 2       Dectripe                                                                                                    |                                                                                                    |                          |
| Related Documents       V X         Related Documents       V X         Bask       Keyt         Bask       Keyt         Bask       Keyt         Keyt       Keyt         Decripte       Prod/Ward         Decripte       Decripte         Decripte       Decripte         Decripte       Decripte         Decripte       Decripte         Decripte       Decripte         Decripte       Decripte                                                                                                    |                                                                                                    | Public                   |
| Related Documents       X         Prec Related Documents       X         Date       May 1         New 1       Ke/2         Docthyse       Precedeed         Date       Dectroped         Date       May 1         Notes       Precedeed         Date       Dectroped         Date       Dectroped         Date       Dectroped         Date       May 1         May 1       Ke/2       Dectroped         Date       Dectroped         Date       Dectroped         Date       May 1         May 2       Dectroped         Date       Dectroped         Date       Dectroped         Date       Dectroped         Date       Dectroped         Date       Dectroped         Date       Dectroped         Date       Dectroped         Date       Dectroped         Date       Dectroped         Date       Dectroped         Dectroped       Dectroped         Dectroped       Dectroped         Dectroped       Dectroped         Decolocccccccccccccccccccccccccccccccccc                                                                                                    |                                                                                                    | Population Number        |
| Related Documents       V       Note         Date       key1       Kog2       Decripte         Date       key1       Kog2       Decripte         Price Related Documents       Price/Related Documents       Price/Related Documents         Date       key1       Kog2       Decripte         Date       Key1       Kog2       Decripte         Decripte       Decripte       Price/Related Documents       Decripte         Date       Key1       Kog2       Decripte       Price/Related Documents         Dete       Key1       Kog2       Decripte       Price/Related Documents         Dete       Key1       Kog2       Decripte       Price/Related Documents         Dete       Key1       Kog2       Decripte       Price/Related Documents         Dete       Key1       Kog2       Decripte       Price/Related Documents         Dete       Key1       Kog2       Decripte       Price/Related Documents         Dete       Key1       Kog2       Decripte       Price/Related Documents         Decripte       Kog2       Decripte       Price/Related Documents       Price/Related Documents         Under       Kog2       Decripte       Price/Related Documents<                                                          |                                                                                                    | 19000005                 |
| Related Documents       X         Filter Related Documents       Date Regard         Date       may         Kr/2       DetType         Bit       Related Documents         Date       may         Related Documents       Bit         Determine       Bit         Determine       Bit         Determine       Bit         Determine       Bit         Determine       Bit         Determine       Bit         Determine       Bit         Distribution       Bit         Distribution       Bit </td <td></td> <td>Fiscal Year</td>                                                                                                    |                                                                                                    | Fiscal Year              |
| Related Documents       V X         There Related Documents       Control         Date       Key1       Key2       Dectryee         Price/NameRel_       Price/NameRel_       Price/NameRel_         Price/NameRel_       Price/NameRel_       Price/NameRel_         Dete       Key1       Key2       Dectryee         Price/NameRel_       Price/NameRel_       Price/NameRel_         Dete       Key1       Key2       Dectryee         Price/NameRel_       Dectryee       Price/NameRel_         Dependence       Control       Dependence         Control       Control       Control         Under Nameer       Vender Nameer       Vender Nameer                                                                                                    |                                                                                                    | 2019                     |
| Related Documents       X         Priter Related Documents       Califorgical Number         Deter may 1       Kr/2       Det Type         Notes       Califorgical Number         Dispersive Relation       Dispersive Relation         Dispersive Relation       Dispersive Relation |                                                                                                    | Date Ordered             |
| Related Documents       X         Date       Key1         Date       Key1         Key1       Key2         Dectype       PaceWardtQD         Note       Department         Department       Department         Octobed       Contract         Octobed       Department                                                                                                    |                                                                                                    |                          |
| Related Documents       X         Priter Related Documents                                                                                                    |                                                                                                    | Date Required            |
| Rote documents     Grade Tagle Stander       Date     Keyt     Keyt       Date     Keyt       Keyt     Keyt         Dectroe         Dectroe                                                                                                    | Palated Decumpate Add R                                                                                                    |                          |
| P Ret Halado Documents                                                                                                    |                                                                                                    | Grant/Project Number     |
| Date Keyl Keyl Colorgea                                                                                                    | Hiter Related Documents                                                                                                    |                          |
| Noise Voise Department Costest Voide Noniteer                                                                                                    | Date Key1 Key2 Doctype                                                                                                    | FiscalYearREQ            |
| Norm                                                                                                    |                                                                                                    | Vision                   |
| Department<br>Contract<br>Contract                                                                                                    |                                                                                                    | Notes                    |
| Department Department Contract Contract Vendor Number                                                                                                    |                                                                                                    |                          |
| Department Department Contract Under Number                                                                                                    |                                                                                                    |                          |
| Castract Vador Namber                                                                                                    |                                                                                                    |                          |
| Department                                                                                                    |                                                                                                    |                          |
| Contract<br>Under Number                                                                                                    |                                                                                                    | Department               |
| Contract                                                                                                    |                                                                                                    |                          |
| Vendor Number                                                                                                    |                                                                                                    | Contract                 |
| Verificati festiment                                                                                                    |                                                                                                    | Vander Number            |
|                                                                                                    |                                                                                                    |                          |
| Vender Name                                                                                                    |                                                                                                    | Vendor Name              |
|                                                                                                    |                                                                                                    |                          |

From the ribbon, select the **UP ARROW** to attach a saved file from your computer. If you have a TWAIN compliant scanner attached to your computer, you can contact the IT Department to set your scanner up, then you will be able to select the SCAN button from the ribbon and scan your documents directly into Munis.

If importing from a stored document from your computer, the following box appears:

| Choose The                                                                               |                                                         |                    |
|------------------------------------------------------------------------------------------|---------------------------------------------------------|--------------------|
| or                                                                                       |                                                         |                    |
| Drop files here                                                                          |                                                         |                    |
| Selecting and importing multip<br>mages (TIFF, PNG & JPG). All<br>selected individually. | ole files is only compatib<br>other files, such as PDF, | le with<br>must be |
|                                                                                          |                                                         |                    |

Select **Choose File** to open your Browser to select your file/document.

| -> 🕆 🕇 🗖 > Thi    | is PC 🔸 Desktop  |                                                      | 5 V                  | Search Desktop | ۶     |
|-------------------|------------------|------------------------------------------------------|----------------------|----------------|-------|
| anize 🔻 New folde | er               |                                                      |                      |                | - 🔳 🌘 |
| HAMPTON SCH ^     | Date modified    | Name                                                 | Туре                 | Size           |       |
| logins and passv  | 1/30/2019 12:3   | Hampton Requistion Cheat Sheet                       | Microsoft Word Doc   | 454 KB         |       |
| Deskton           | 1/30/2019 11:1   | AP Invoice Entry-Quick Reference                     | Microsoft Word 97 -  | 176 KB         |       |
| OneDrive - Tyler  | 1/30/2019 9:00   | Hampton Purchase Order Receiving                     | Microsoft Word 97 -  | 217 KB         |       |
| Nelses Metho      | 1/30/2019 8:55   | Hampton Change Order and Approval Cheat Sheet        | Microsoft Word 97 -  | 159 KB         |       |
| Nelson, Martha    | 1/30/2019 8:47   | 1-25-19 City of Fredericksburg and Schools Impl Site | Microsoft Word Doc   | 52 KB          |       |
| This PC           | 😰 1/29/2019 1:25 | GL Cross Module Integration                          | Microsoft PowerPoir  | n 2,071 KB     |       |
| Libraries         | 1/29/2019 9:05   | Hampton Account Inquiry Cheat Sheet                  | Microsoft Word 97 -  | 190 KB         |       |
| Network           | 1/28/2019 2:42   | ATHENS LOAD 1099ProofReport                          | Microsoft Excel Com  | 16 KB          |       |
| COMPLETED CL      | 1/28/2019 2:17   | ATHENS LOAD 1099ProofReport                          | Microsoft Excel Work | с 33 КВ        |       |
| Forms Kits        | 1/28/2019 2:16   | Copy of Copy of 1099ProofReport                      | Microsoft Excel Worl | с 34 КВ        |       |
| EREDERICKSURG     | 1/28/2019 12:0   | Change Order and Approval Cheat Sheet                | Microsoft Word 97 -  | 159 KB         |       |
|                   | 1/28/2019 11:3   | 1099 vendors                                         | Microsoft Excel 97-2 | 0 1,159 KB     |       |
|                   | 1/28/2019 9:15   | 1099 import for Athens                               | Microsoft Excel Work | к 18 КВ        |       |
| File na           | ame:             |                                                      | ~                    | All Files      |       |

Select the file/document by double clicking or single click and select **OPEN** at lower right hand side. Select **IMPORT.** 

| Import Document                  |                             |
|----------------------------------|-----------------------------|
| Choose File<br>or                |                             |
| Drop files here                  |                             |
| Creating single document         |                             |
| PA APplied on REQ.docx (58.32 kB | ×                           |
|                                  |                             |
|                                  | CANC <mark>EL</mark> IMPORT |
|                                  |                             |

| 🐝 Tyler Content Manager                                                                                                    |                                       |                 | K                                   |                                                                        |           |                                                                                    | □ ⁄ ⊘     |
|----------------------------------------------------------------------------------------------------|---------------------------------------|-----------------|-------------------------------------|------------------------------------------------------------------------|-----------|------------------------------------------------------------------------------------|-----------|
|                                                                                                    | ⊖   ≠ ≣ ± ⊡   <b>∷</b>                | tt. 9 0/        | $\times$                            |                                                                        |           |                                                                                    |           |
| Documents         >           Filter Documents         >           Date         Requisition Number         Vendor Number           Date         Requisition Number         Destrope |                                       | ]/3 ► ►         |                                     |                                                                        | اھ ~<br>1 | Document Information<br>Attachment Filename                                        | × 7       |
|                                                                                                    |                                       |                 |                                     |                                                                        |           | Requisi Audit Description Dublic Description Dublic Description Description Dublic |           |
|                                                                                                    | Tyler Imp                             | lemer           | itation Ager                        | nda                                                                    |           | 19000005                                                                           |           |
|                                                                                                    | Fundamentals Review                   | – Accounts      | Payable                             |                                                                        |           | Fiscal Year                                                                        |           |
|                                                                                                    |                                       | Ha              | mpton City Schools                  |                                                                        |           | Date Ordered                                                                       |           |
|                                                                                                    | Client Name                           | Ka              | vla Murchison/Martha Nelson         |                                                                        |           | Date Remired                                                                       |           |
| Delated Descent                                                                                                    | Implementation Consulta               | ant Name        | yiu warensony warena weison         |                                                                        |           |                                                                                    |           |
| Filter Related Documents                                                                                                    |                                       |                 |                                     |                                                                        |           | Grant/Project Number                                                               |           |
| Date Key1 Key2 DocType                                                                                                    | Day Date                              | Time            | Module(s)/Topic(s)                  | Attendees                                                              |           | FiscalVearREQ                                                                      |           |
|                                                                                                    | Wednesday 8/15/18                     | 9:00-4:30       | Accounts Payable                    | Financials Functional<br>Lead(s),<br>Financials Key Decision<br>Makers |           | Notes                                                                              |           |
|                                                                                                    |                                       |                 |                                     |                                                                        |           |                                                                                    | 2         |
|                                                                                                    | Objectives:                           |                 |                                     |                                                                        |           | Department                                                                         |           |
|                                                                                                    | <ul> <li>Educate users of</li> </ul>  | n Munis term    | inology                             |                                                                        |           | Contract                                                                           |           |
|                                                                                                    | Identify differen                     | ices in current | t terminology                       |                                                                        |           |                                                                                    |           |
|                                                                                                    | <ul> <li>Prepare users for</li> </ul> | or current and  | l future state analvsis             |                                                                        | -         | vendor Number                                                                      |           |
| P A A A A A A A A A A A A A A A A A A A                                                                                                    |                                       |                 |                                     |                                                                        | •         | Vendor Name                                                                        |           |
|                                                                                                    |                                       | 2018_08_15 ACO  | ounts mayable Hundamentalis Review. | nyenua.uuuX                                                            |           |                                                                                    | 12:40 014 |

When loaded, the attachment will appear on the screen. If this is not the correct attachment, you can close the TCM tab at the top of the screen and start over. Please note that once you save the attachment you will not be able to delete it. If you attach and save an incorrect document by mistake, please contact the Accounts Payable office to delete your attachment.

After the document has loaded, enter a description of the attachment in **Attachment Title** to the right of the screen. Please make sure the description matches what is being attached. For example Registration Form, Mileage Form, Hotel Confirmation).

| 🐝 Tyler Content Manager                                                                                                    |                                                                                                    | 10 |
|----------------------------------------------------------------------------------------------------|----------------------------------------------------------------------------------------------------|----|
|                                                                                                    |                                                                                                    |    |
| Pocuments   Table   Date   Decoments   Table   Point Counnents   Point Counnents   Point Counnents   Point Counnents   Point Counnents   Point Related Documents   Point Related Documents   Point Related Documents   Point Related Documents   Point Related Documents   Related Documents   None   Related Documents   Date   None Related Documents   Date   Related Documents   Date   None root detail liquidation records - status -244 [ISAM -1222] Additional information concerning a status error of -244: [Morosoft]SQL Server Joack request time out period exceeded. If you have any questions, please contact Munis Technical Support. OK ot | Document Information Attachment Filename Attachment Filename ITTLE OF THE AT VACHMENT TR0 TR0 TR0 TR0 TR0 TR0 TR0 TR0 TR0 TR |    |

SELECT the **SAVE** button on the left side of the ribbon.

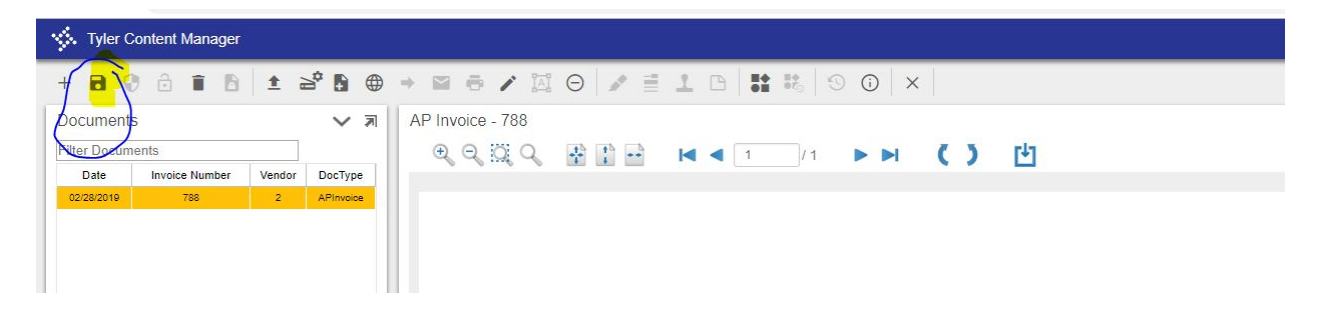

Then close using the "X" on the ride side of the ribbon.

| 🔆 Tyler C    | ontent Manager |        |               |
|--------------|----------------|--------|---------------|
| + 8 (        | 0 🖬 🖻          | 1 3    | \$ <b>6</b> ( |
| Documents    | 5              |        | ~ 7           |
| Filter Docum | ents           |        |               |
| Date         | Invoice Number | Vendor | DocType       |
| 02/28/2019   | 788            | 2      | APInvoice     |

If adding additional invoices to your batch, select the **Add** button in the ribbon to continue entering additional invoices.

- 9. When you are done entering your invoices, select the **Back** button in the upper left of the ribbon to go back to the batch header screen.
- 10. Select the **Release** button in the ribbon to release the batch. If you need to make a change to your batch, you can click on Release again to unrelease your batch to make the correction. After making your changes, you will need to select the **Release** button again. You can tell if your batch is in released or unreleased status by looking in the bottom corner of your screen or by the check box at the bottom of the batch header.
- 11. Select the **Approvals** button in the ribbon to send the invoice into workflow for approval. Select **YES** in the box to continue.
- 12. Send your original paperwork to Accounts Payable along with a copy of the necessary paperwork that should be included with the check when it is mailed. If your documentation does not already have the GL account number on it, please write the **Fund #** and **Batch #** at the top of your paperwork.

To check the status of your invoices, go back to **Invoice Entry** on your Tyler Menu.

Select **Browse** on the top ribbon.

Double click on the appropriate batch.

Select **Resume** on the top ribbon.

At the bottom of the screen under **Workflow**, select **Approvers**. This will show the next approver in the workflow. If you have multiple invoices in your batch, you can scroll through them by using the forward arrow at the bottom of the screen.